# Combining STLs into a single file.

#### **Download Prusa Slicer**

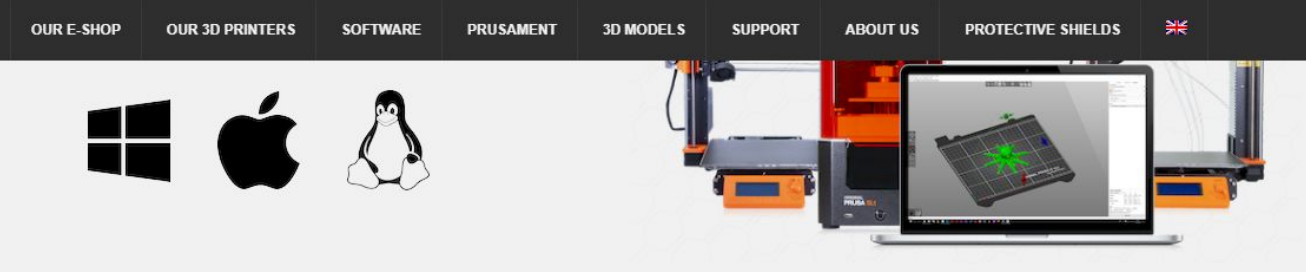

#### Get PrusaSlicer 2.3 now!

#### **Windows PrusaSlicer Standalone**

This is our new (experimental) installer. Sample objects are an optional download and it features a new auto-updater for PrusaSlicer. Please report any bugs to info@prusa3d.com.

**Windows Drivers & Apps Package Full Installer** 

Mac Drivers & Apps Package Full Installer

**∆** Linux Drivers & Apps Package Full Installer

https://www.prusa3d.com/prusaslicer/

#### Select "File" -> "Import"

| <b> </b> | PrusaSlicer-2.3.0 based on Slic3r                                                 |                                               |                                                                                                    |                  |                     |            |                                                                                     |                | - 0     | ×          |
|----------|-----------------------------------------------------------------------------------|-----------------------------------------------|----------------------------------------------------------------------------------------------------|------------------|---------------------|------------|-------------------------------------------------------------------------------------|----------------|---------|------------|
| File     | Edit Window View Con                                                              | figuration Help                               |                                                                                                    |                  |                     |            |                                                                                     |                |         |            |
|          | New Project<br>Open Project<br>Recent projects<br>Save Project<br>Save Project as | Ctrl+N<br>Ctrl+O<br>><br>Ctrl+S<br>Ctrl+Alt+S | tings<br>Contractions<br>Contractions                                                                                                    | Ē ⊕(             | ) G G Q             | <b>5</b> 0 | Print settings :                                                                    | ile Advanced I | Expert  | ~ ©        |
|          | Import<br>Export<br>Eject SD card / Flash drive<br>(Re)Slice Now                  | ><br>Ctrl+T<br>Ctrl+R                         | <ul> <li>         Import STL/OBJ/AMF/3MF     </li> <li>         Import STL (imperial units)     </li> <li>         Import SL1 archive     </li> <li>         Import Config     </li> <li>         Import Config. tem project     </li> </ul> | Ctrl+1<br>Ctrl+L |                     |            | Prusament PLA<br>Printer :<br>Driginal Prusa i<br>Supports: None<br>Infill: 15% V E | 3 MK3S & MK3S+ |         | > ©<br>> © |
| 80       | Repair STL file<br>G-code preview                                                 |                                               | Import Config Bundle                                                                                                    |                  |                     |            | Name                                                                                |                | Editing |            |
|          |                                                                                   |                                               |                                                                                                    |                  | RIGINAL PRUSA I3 MI |            |                                                                                     |                |         |            |

## Select the files you want to combine, and click "open"

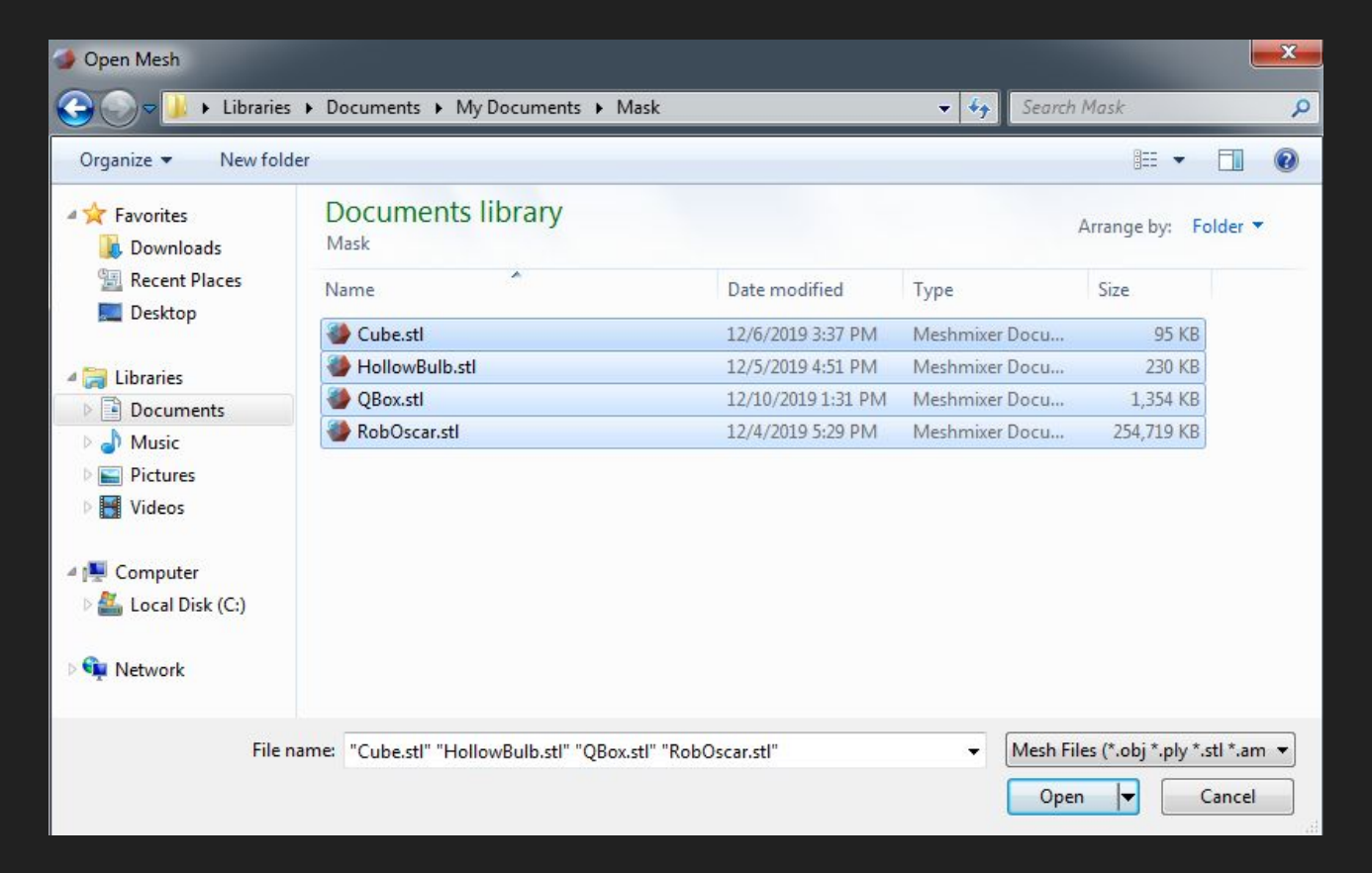

#### Your Screen should look something like this

File Edit Window View Configuration Help

Plater Print Settings Filament Settings Printer Settings

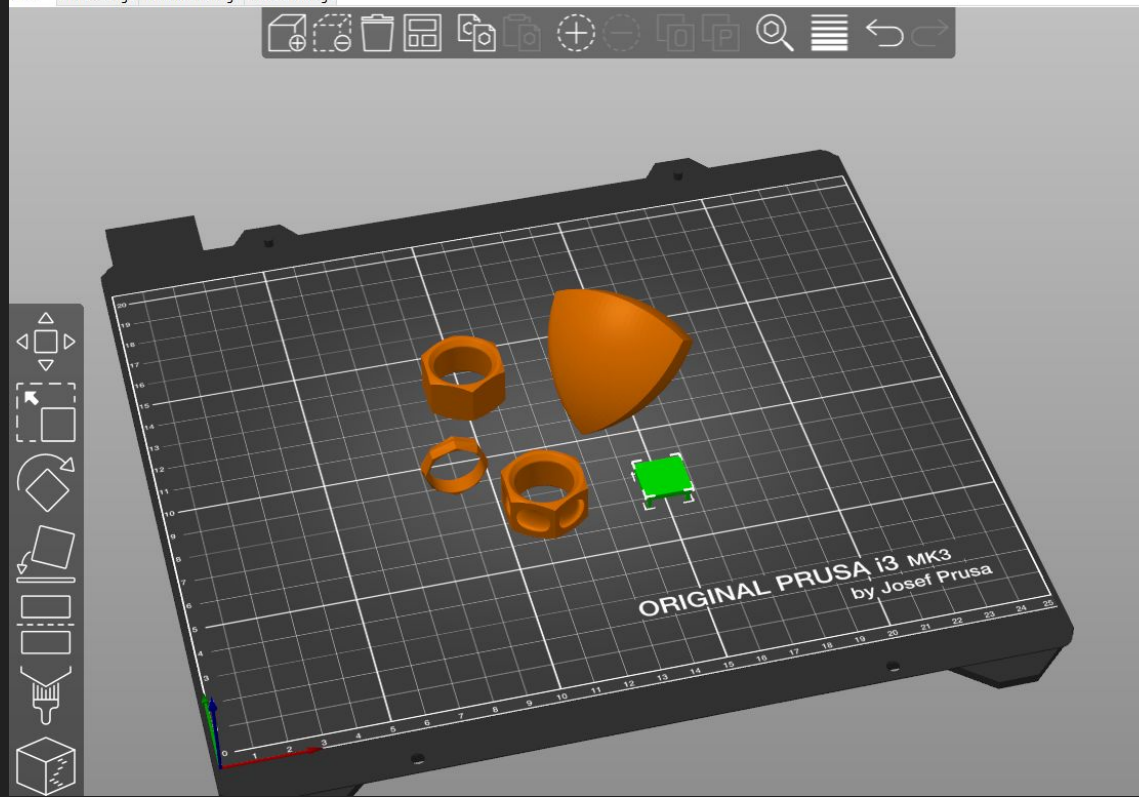

| • Simple                 | Advanced    | • Expert       |     |
|--------------------------|-------------|----------------|-----|
| Print settings :         |             |                |     |
| 💿 🔒 0.15mm QUALITY       |             |                | ~ ۞ |
| Filament :               |             |                |     |
| 🔒 Prusament PLA          |             |                | ~ ۞ |
| Printer :                |             |                |     |
| 🔚 🔒 Original Prusa i3 Mł | (3S & MK3S+ |                | ~ ۞ |
| Supports: None           |             |                | ~   |
| Infill: 15% V Brim:      |             |                |     |
| Name                     |             | Editing        |     |
| BigTet.stl               | ۲           | C <sup>9</sup> |     |
| CaliperCap.stl           | ۲           | C              |     |
| engRingX.stl             | ۲           | C              |     |
| HexNutRing.stl           | ۲           | C              |     |
| HexNutRing2.stl          | 0           | C              |     |

#### Click the "Arrange" Button on the top toolbar

| PrusaSlicer-2.3.0 based on Slic3r                        |                      |              | - 0 ×          |
|----------------------------------------------------------|----------------------|--------------|----------------|
| File Edit Window View Configuration Help                 |                      |              |                |
| Plater Print Settings Filament Settings Printer Settings |                      |              |                |
|                                                          | 🌻 Simple             | 🔶 Advanced 🖣 | Expert         |
| [나빠!!!                                                   | Print settings :     |              |                |
|                                                          | 💿 🔒 0.15mm QUALITY   |              | ~ ©            |
| Arrange (r)<br>Arrange Section [Shift+A]                 | Filament :           |              |                |
| Click right mouse button to show arrangement options     | Prusament PLA        |              | ~ 9            |
|                                                          | Printer :            | (2C 0- M//2C |                |
|                                                          | Criginal Prusa i3 Mi | (35 & MK35+  | ~ 0            |
|                                                          | Supports: None       |              | ~              |
|                                                          | Infill: 15% ~ Brim:  |              |                |
|                                                          | Name                 |              | Editing        |
|                                                          | BigTet.stl           | 0            | C              |
|                                                          | CaliperCap.stl       | ٢            | C              |
|                                                          | engRingX.stl         | ۲            | C <sup>9</sup> |
|                                                          | HexNutRing.stl       | ۲            | C              |
|                                                          | HexNutRing2.stl      | ۲            | C              |
|                                                          |                      |              |                |
|                                                          |                      |              |                |
|                                                          |                      |              |                |
|                                                          |                      |              |                |
|                                                          |                      |              |                |
|                                                          |                      |              |                |
|                                                          |                      |              |                |
|                                                          |                      |              |                |
|                                                          |                      |              |                |
|                                                          |                      |              |                |
|                                                          |                      |              |                |
|                                                          |                      |              |                |
|                                                          |                      |              |                |
|                                                          |                      |              |                |
|                                                          |                      |              |                |
|                                                          |                      |              |                |

#### Select "File" -> "Export" -> "Export plate as STL..."

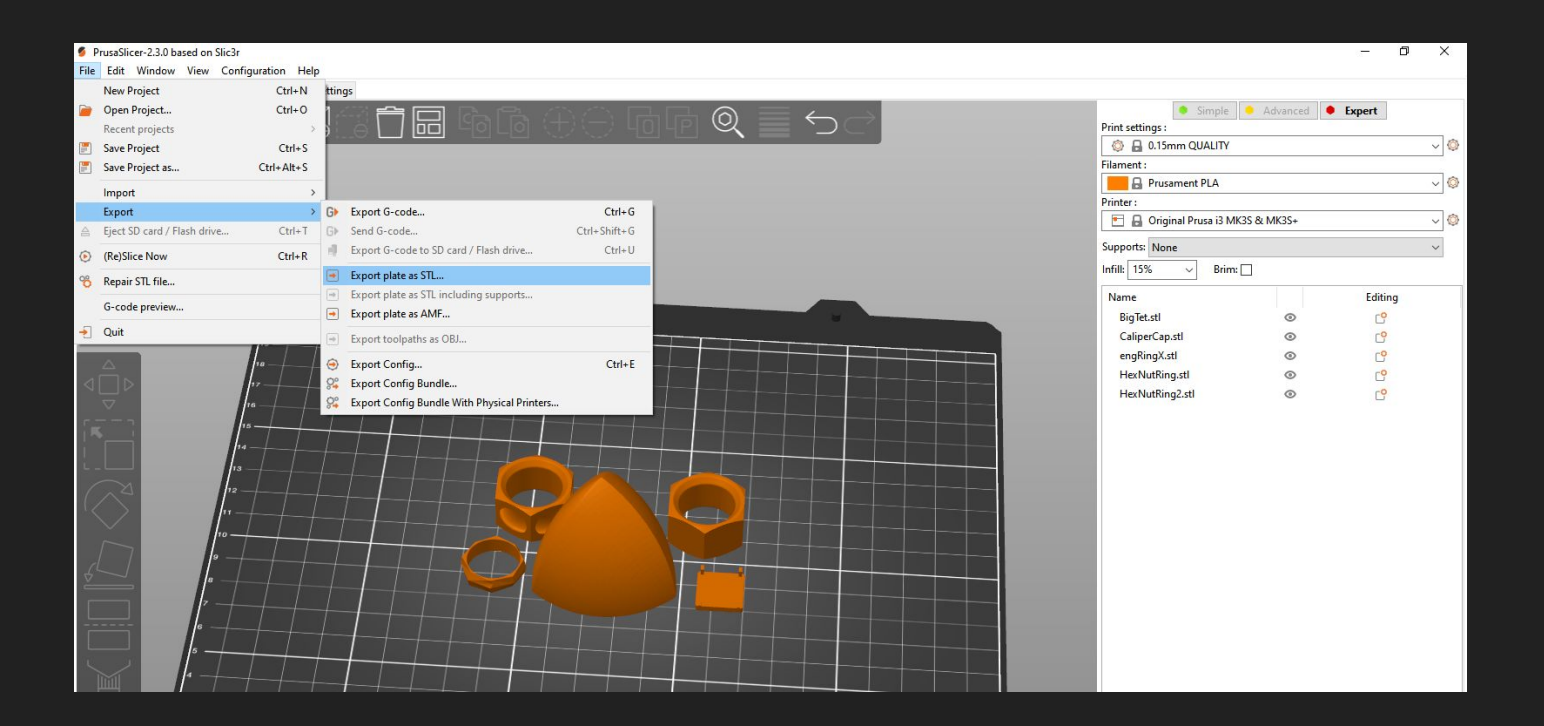

### That's it! If you have any questions feel free to reach out to Ted Sirota at tsirota(at)seas.harvard.edu

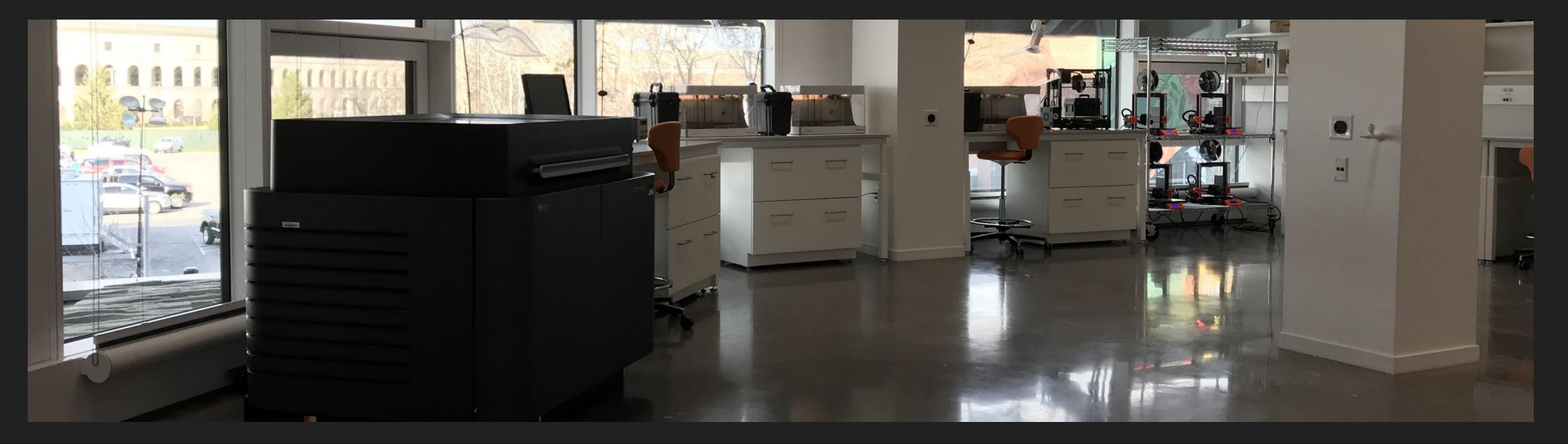

#### Happy printing!